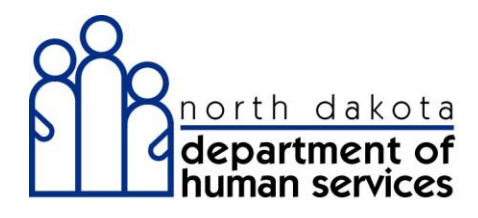

## ND Medicaid Provider Enrollment

# Recall Application

North Dakota Department of Human Services

### Training Guide Medicaid Provider Enrollment N.D. Department of Human Services

## Table of Contents

| Medicaid Provider Enrollment | . 1 |
|------------------------------|-----|
| Recall Application           | 1   |

## **Medicaid Provider Enrollment**

## **Recall Application**

#### Procedure

This feature allows you to recall a saved application using the Application Tracking Number and SSN/EIN.

| Step | Action                                                                                |
|------|---------------------------------------------------------------------------------------|
| 1.   | If you have submitted your application you will not be able to recall the application |

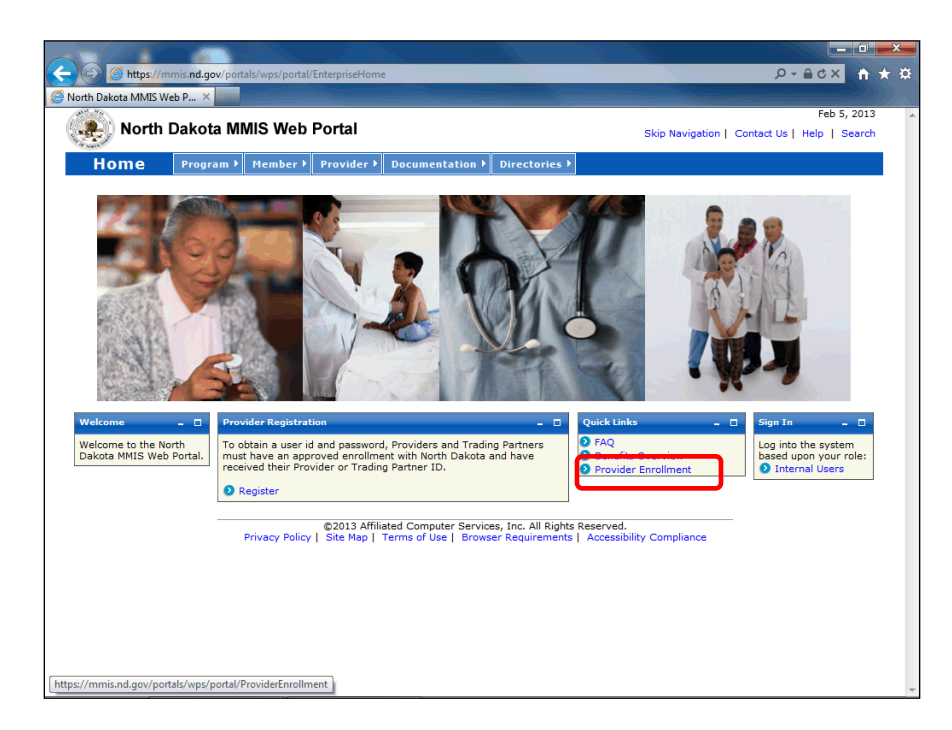

| Step | Action                                     |
|------|--------------------------------------------|
| 2.   | Click the <b>Provider Enrollment</b> link. |
|      | Provider Enrollment                        |

## Training Guide Medicaid Provider Enrollment N.D. Department of Human Services

| https://mmis.nd.gov/portals/wps/portal/ProviderEnrollment                                                                                                | Arbard                                                                                                    |
|----------------------------------------------------------------------------------------------------|----------------------------------------------------------------------------------------------------|
| orth Dakota MMIS Web P ×                                                                                                    |                                                                                                    |
|                                                                                                    | Feb 5, 2013                                                                                                    |
| Rep North Dakota MMIS Web Portal                                                                                                    | Skip Navigation   Contact Us   Help   Search                                                                                                    |
|                                                                                                    |                                                                                                    |
| Home Program Member Provider Documentation                                                                                                    | Directories                                                                                                    |
|                                                                                                    |                                                                                                    |
| Provider Enrollment                                                                                                    | Print   Help - 🗆                                                                                                    |
| * Required Field                                                                                                    |                                                                                                    |
| Become a Provider                                                                                                    | Application Status                                                                                                    |
|                                                                                                    |                                                                                                    |
| Enroll to become a Provider by completing the appropriate online entry                                                                                   | To check the status of your North Dakota Provider or Trading Partner                                                                              |
| will be reported as income under your SSN to the IRS. A group provider                                                                                   | Approxition, use your Approxition Fracking # and clock the Sobert Futton.                                                                         |
| submitting claims to the State of North Dakota will be reported as income<br>under the groups' Employer Identification Number (EIN) to the IRS.If you    | *Application Tracking # Submit                                                                                                    |
| need assistance, please contact Provider Enrollment at (800) 755-2604 during<br>business office hours from Nonday to Eriday 8 am -5:00pm CST             |                                                                                                    |
| EAO                                                                                                    | Recall Provider Application                                                                                                    |
| TAQ                                                                                                    |                                                                                                    |
| Group Provider Enrollment                                                                                                    | To recall an application that you have partially completed, enter your<br>Application Tracking Number, and SSN / EIN and click the SUBMIT button. |
| Individual Provider Enrollment                                                                                                    |                                                                                                    |
| Download a PDF Provider Enrollment Package                                                                                                    | *Application Tracking #                                                                                                    |
| Request a Provider Enrollment Package in the Mail                                                                                                    |                                                                                                    |
|                                                                                                    | *SSN/EIN                                                                                                    |
| Become a Trading Partner                                                                                                    | Submit                                                                                                    |
|                                                                                                    |                                                                                                    |
| If you would like to become a Trading Partner (EDI) to exchange business<br>information electronically with North Dakota, you can do so by completing an |                                                                                                    |
| application on line. If you have any questions regarding the application<br>process please contact Provider Enrollment at (800) 755-2604 during          | Recall Trading Partner Application                                                                                                    |
| business office hours from Monday to Friday, 8am -5pm CST.                                                                                               | To recall an application that you have partially completed, enter your                                                                            |
| FAQ                                                                                                    | Application Tracking Number and SSN / EIN and click the SUBMIT button.                                                                            |
| Instructions                                                                                                    | *Application Tracking #                                                                                                    |
| Trading Partner Enrollment                                                                                                    |                                                                                                    |
|                                                                                                    | *SSN/EIN                                                                                                    |
|                                                                                                    |                                                                                                    |
|                                                                                                    | Submit                                                                                                    |

| Step | Action                                                                       |
|------|------------------------------------------------------------------------------|
| 3.   | Enter the desired information into the <b>*Application Tracking #</b> field. |
| Step | Action                                                                       |
| 4.   | Enter the desired information into the <b>*SSN/EIN</b> field.                |
| Step | Action                                                                       |
| 5.   | Click the <b>Submit</b> button.                                              |

## Training Guide Medicaid Provider Enrollment N.D. Department of Human Services

| The table of Birth     The name associated with     The table of Birth     The name associated with     The table of Birth     The name associated with     The table of Birth     The name associated with     The table of Birth     The name associated with     The name associated with     The name                                                                                                    |                                                                                           |                                                                                                    |
|----------------------------------------------------------------------------------------------------|-------------------------------------------------------------------------------------------|----------------------------------------------------------------------------------------------------|
| table to MMS Web P ×         Identifying Information       Print   Help = 0         Required Field       Identifying Information - Section ]         Information       Johnson John IIIIIIIIIIIIIIIIIIIIIIIIIIIIIIIIIIII                                                                                                    | https://mmis.nd.gov/p                                                                     | ortals/wps/portal/lut/p/c5/04_SB8K8xLLM9MSSzPy8xBz9CP0os3hXX-cwF3cfQwMLAz9LAyNijC0fvJFcDA7NgA6B8JE75QHt 🔎 🖌 🔒 👌 🗙 👔 👔                                                                                                    |
| Identifying Information       Print   Help - □         Application Tracking<br>Subjection Tracking<br>Number 12001970       Identifying Information- Section 1         Image: Information Tracking<br>Number 12001970       Identifying Information- Section 1         Image: Information Tracking<br>Number 12001970       Image: Information Section 1         Identifying<br>Information Section I<br>Numbers       Image: Information Section 1         Identifying<br>Information Section I<br>Numbers       Image: Information Section 1         Identifying<br>Information Section I<br>Numbers       Image: Information Section 1         Identifying<br>Information Section I<br>Numbers       Image: Information Section 1         Identifying<br>Information Section I<br>Numbers       Image: Information Section 1         Identifying<br>Information Section I<br>Normership       Image: Information Section 1         Identifying<br>Information Section I<br>Section I<br>Section                                                                                                    | orth Dakota MMIS Web P 🗙 👘                                                                |                                                                                                    |
| * Required Field  Application Iracion Fracing Application Tracion Application Tracion Application Application                                                                                                    | Identifying Information                                                                   | Print   Help 🗕 🗖                                                                                                    |
| Application Links         Application Links         Application Links         Application Fracking         Number -124029         Instructions         Instructions         Instructions         Constructions         Information         Service Location Billing         Croup Affliation         Eductronic Transaction         Orgon Affliation         Eductronic Transaction         Ownership         Exception France         Mele         Pervious Statistics         Provider 1         Ownership         Exception Conting         Male         Provider 1         Service Location Billing         The Service Location Billing         Croup Affliation         Eductronic Transaction         Male         Female         Wale         Provider 1         Service Location Billing         Male         Service Location Billing         Male         Service Provider 1         Male         Service Provider 1         Service Provider 1         Service Provider 1                                                                                                    | * Required Field                                                                          |                                                                                                    |
| Windber - 124039       *Last Name       *First Name       II Suffix       Title         Johnson       John       Image: Superstand Superstand                                                                                                    | Application Links                                                                         | Identifying Information- Section 1                                                                                                    |
| identifying<br>Information<br>Provide I certification<br>Provide I certification<br>Provide I certification<br>Provide I certification<br>Provide I certification<br>Provide I certification<br>Provide I certification<br>Service I certification<br>Provide I certification<br>Provide I certificatio | Number -124029<br>Instructions                                                            | *Last Name *First Name MI Suffix Title                                                                                                    |
| Unicative of Cartification Numbers Service Location Billing Group Affiliation Group Affiliation Group                                                                                                    | Identifying     Information                                                               | Johnson John 👻                                                                                                    |
| • Service Location Billing   Group Affiliation   • Bidling   • Bidling   • Bidling   • Bidling   • Statistic   • Statistic   • Service   • Providers <b>Help Note Providers Note Providers Providers</b> <                                                                                                    | Licensure / Certification     Provider Identifier     Numbers                             | *Date of Birth 12/01/1970                                                                                                    |
| Submission       O Write Station / Sancian         • Ownership       Exclusion / Sancian         • Durating Service       Providers         • Help       SSS655555         Note:Your SSN will be linked to your ND Provider number. All claims paid to your ND Provider number will be submitted as income under your SSN to the IRS. If you plan to bill using your Employer Identification Number (EIN), the group through the SSN you plan to bill must complete a separate application and list you as an affliated member, which links you to their EIN.         • Date of Birth MMXDD/YYYY or click the SSN you plan to bill must complete a separate application and list you as an affliated member, which links you to their EIN.         • Questing Statistic on Nome of the Your SNN will be link and your previous ND Provider numbers.         • Date of Birth MMXDD/YYYY or click the SSN you plan to bill must complete a separate application and list you as an affliated member, which links you to their EIN.         • Or Previous ND Provider ID         • Previous ND Provider ID #200         • Previous ND Provider ID #200         • Previous ND Provider ID #200         • Previous ND Provider ID #200         • Previous ND Provider ID #200         • Previous ND Provider ID #200         • Previous ND Provider ID #200         • Previous ND Provider ID #200         • Previous ND Provider ID #200         • Yes ® No         • No #200         • No #200                                                                                                    | Service Location Billing     Group Affiliation     Electronic Transaction                 | *Gender *Can information about date of birth and gender be available to clients?                                                                                                    |
|                                                                                                    | Submission<br>Ownership<br>Exclusion / Sanction                                           |                                                                                                    |
| Help         Name         The name associated with<br>the SSN you enter must<br>built be associated with<br>the SSN you enter must<br>built be associated with<br>the solution of the SSN you enter must<br>be associated with the SSN you enter must<br>be associated with the solution the solution the sol                                                                                                    | Qualified Service     Providers                                                           | *SSN<br>555555555                                                                                                    |
| match the legal name you     Current/Previous ND Provider #       Atta of Sinth<br>MMXDD/YYYY or click the<br>Calendar icon to choose a<br>date.     Image: Constraint of the constraint of the constr                                                                                                    | Help<br><u>Name</u><br>The name associated with<br>the SSN you enter must                 | Note:Your SSN will be linked to your ND Provider number. All claims paid to your ND Provider number will be submitted as<br>income under your SSN to the IRS. If you plan to bill using your Employer Identification Number (EIN), the group through<br>whom you plan to bill must complete a separate application and list you as an affiliated member, which links you to their<br>EIN. |
| Date of Birth<br>MM/DD/YYYY or click the<br>Galendar icon to choose a<br>date.     Please enter your current and/or previous ND Provider numbers.       Previous ND Provider ID     Add Previous Provider ID       SN<br>Enter as 9 digits with or<br>without dashes<br>and/or Previous ND Provider ID     ND Provider ID #==       Previous ND Provider ID #==     Image: State of the state of the state of                                                                                                    | match the legal name you<br>have given on your IRS<br>form W9.                            | Current/Previous ND Provider #                                                                                                    |
| Calendari con to choose a date.       Add Previous ND Provider IDs         SSB       Previous ND Provider ID #SSB         Entra s9 digits with or without dashes       ND Provider ID #SSB         Current/Previous ND Provider ID       #SSB         To enter your Current and/or Previous ND Provider ID       #SSB         Add Previous Provider ID       #SSB         Previous ND Provider ID       #SSB         Previous ND Provider ID       #SSB         Previous ND Provider ID       #SSB         Previous ND Provider ID       #SSB         Previous ND Provider ID       #SSB         Previous Names       Have you used any previous names in the past five years?         © Yes ® No       No         Turnis do na/northk/man/northk/man/north/man/northk/man/north/man/northk/man/north/man/northk/man/north/man/northk/man/north/man/north/man/                                                                                                    | Date of Birth<br>MM/DD/YYYY or click the                                                  | Please enter your current and/or previous ND Provider numbers.                                                                                                    |
| SSN<br>Enter as 9 digits with or<br>without dashes     ND Provider ID #=0       Current/Provides ND<br>Foodder #1     Previous ND<br>Provider #1       To enter your Current<br>and other work ND Provider<br>And between ND Provider #1     Previous Names       Previous Names<br>ND Provider #1 button. Enter<br>the required information and<br>Save the form. Click<br>anywhere on an existing row<br>to update or delete the row     Previous Sames<br>ND Provider #1                                                                                                    | Calendar icon to choose a<br>date.                                                        | Previous ND Provider IDs Add Previous Provider ID                                                                                                    |
| Current/Previous ND Provider 2: Previous Names  Previous Names  Previous Names  Previous Names  Aue you used any previous names in the past five years?  Previous names in the past five years?  Yes ® No  Provider of detect the row                                                                                                    | <u>SSN</u><br>Enter as 9 digits with or<br>without dashes                                 | ND Provider ID #33                                                                                                    |
| Pervious Names     Addor Provide and Provide and Previous Names     Addor Provide and Provide and Previous Names     Addor Provide and Provide and Previous names in the past five years?     Addor Provide and Previous names in the past five years?     Yes      No     Yes      No                                                                                                    | Current/Previous ND<br>Provider # :                                                       |                                                                                                    |
| the required information and<br>Save the form, Click<br>anywhere on an existing row<br>to update or delete the row                                                                                                    | and/or Previous ND Provider<br>#, click the 'Add Previous<br>ND Provider #' button. Enter | Previous Names Have you used any previous names in the past five years?                                                                                                    |
| to update or detect the row (Immis nd nov/postal/strains) and (Immis nd nov/postal/strains) and (Immis nd no                                                                                                    | the required information and<br>Save the form. Click<br>anywhere on an existing row       | ○ Yes ♥ No                                                                                                    |
|                                                                                                    | to update or delete the row                                                               | al/jut/m/r5/04_SB8K8vLLMQMSS+D-8v                                                                                                    |

| Step | Action                                                 |
|------|--------------------------------------------------------|
| 6.   | The Application is displayed and can be completed      |
| Step | Action                                                 |
| 7.   | You can click any section to continue your application |
| Step | Action                                                 |
| 8.   |                                                        |
|      | End of Procedure.                                      |